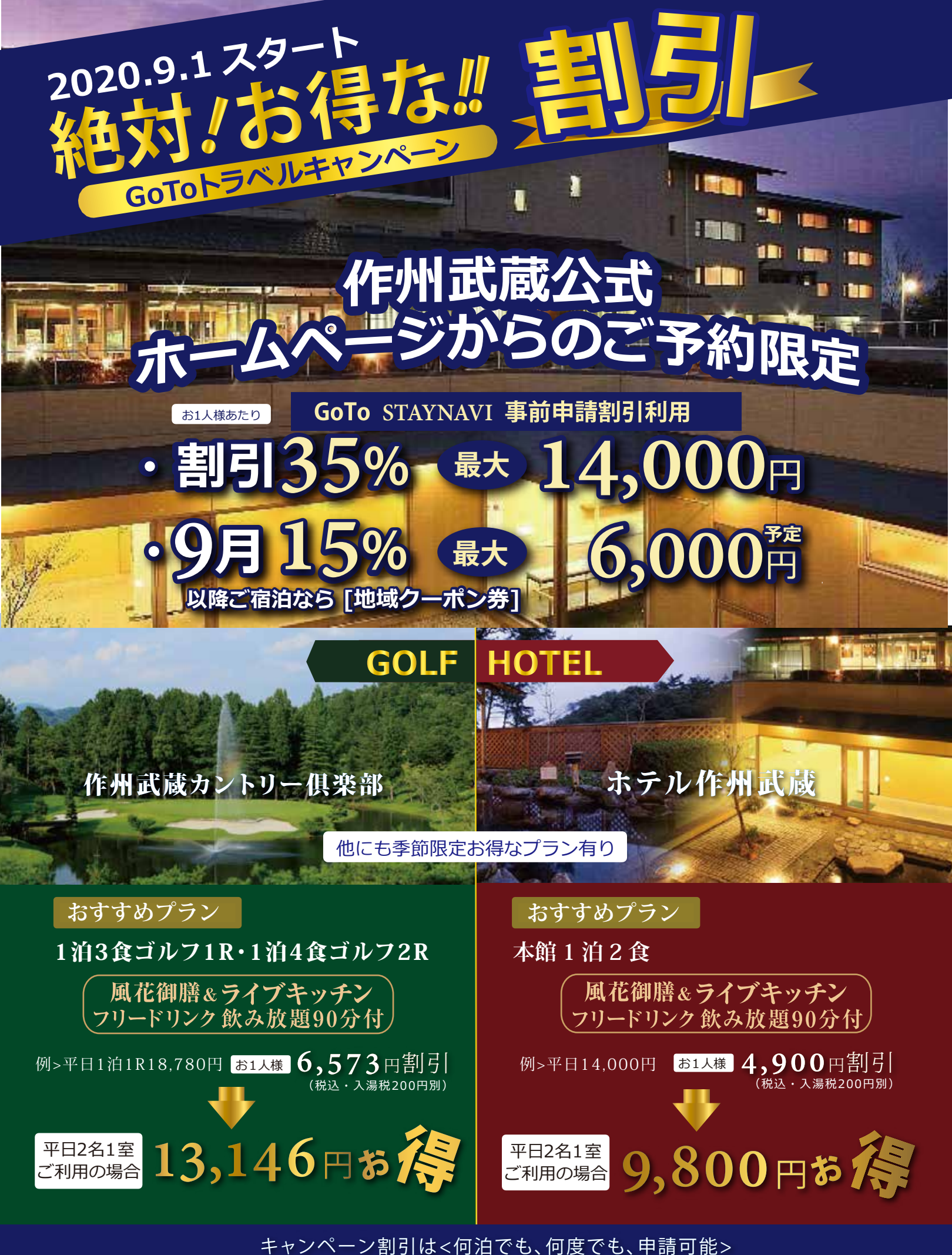

ただし、<予約消化次第終了>につき、お早いご宿泊をお勧めいたします。 GoToトラベルキャンペーン割引については、作州武蔵が保証するものではありません。

## GoTo トラベルキャンペーン割引の適用方法(手順) 当サイトご予約後 <STAYNAVI での割引申請 > をお願いいたします。 **STEP.01** 作州武蔵公式ホームページより予約(予約完了で次のステップへ) ■宿泊&ゴルフパック<ゴルフ予約>をクリック ■宿泊プラン < ホテル予約 > をクリック िस 木漏れ日が降りそそで森のリゾートへようこそ、 CITT - -- コース案内 826介 -BRACHES **STEP.02** 予約完了後下記の URL の STAYNAVI 会員登録ページにアクセス 公式サイト \*割引を受けるためには、割引登録が必要です https://staynavi.direct/ 検索予約サービス **STEP.03 仮会員登録画面**① - = = B B A REALISTIC F STATNAVI D ... -0000

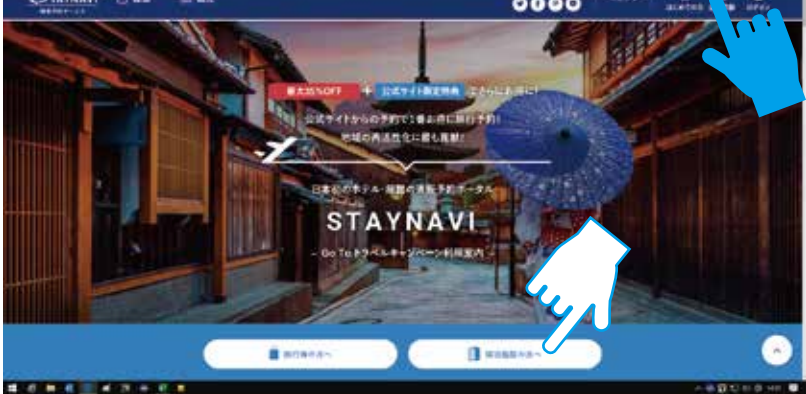

STEP.04

仮会員登録②メールアドレス入力後、同意して仮登録

| STAYNAVI | 2) MA | - 10 16 1 |                   |              | 0000 | -10140 | 0 0 |   |
|----------|-------|-----------|-------------------|--------------|------|--------|-----|---|
|          |       |           | \$                | 計量型錄         |      |        |     |   |
|          |       |           | メールフテレスで意意意       | 176          |      |        |     |   |
|          |       |           | in deathers       |              |      |        |     |   |
|          |       |           | REAL PROPERTY AND | Location and |      |        |     |   |
|          |       |           | ARREST OF ALL     |              |      |        |     |   |
|          |       |           |                   |              |      |        |     | - |

**STEP.05** 

本登録の手続3 ※24時間以内に登録をお願いいたします。 ご登録されたメールアドレスにシステムからの自動返信にて URL が届きます。 届いた本文の URL をクリックし本登録をお願い致します。

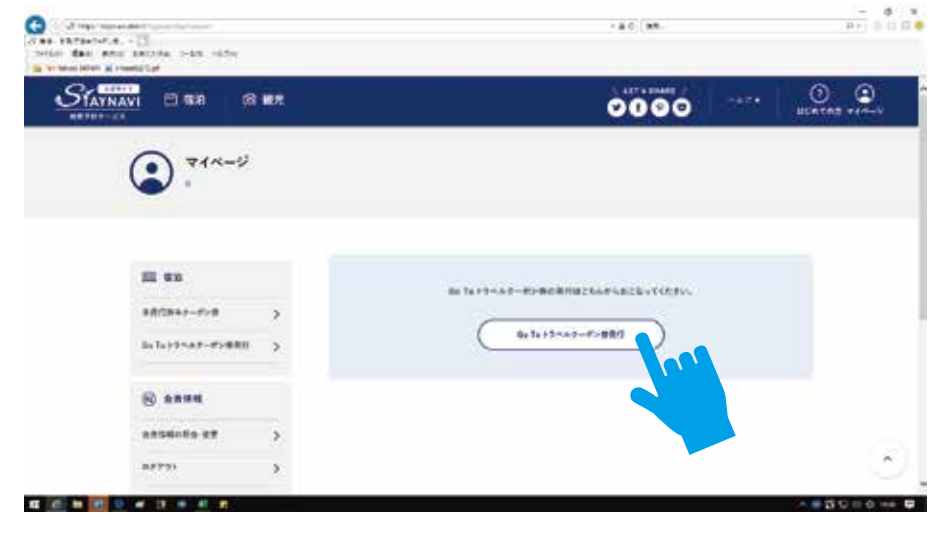

必要情報を入力し手続きを進めて下さい(本登録完了)

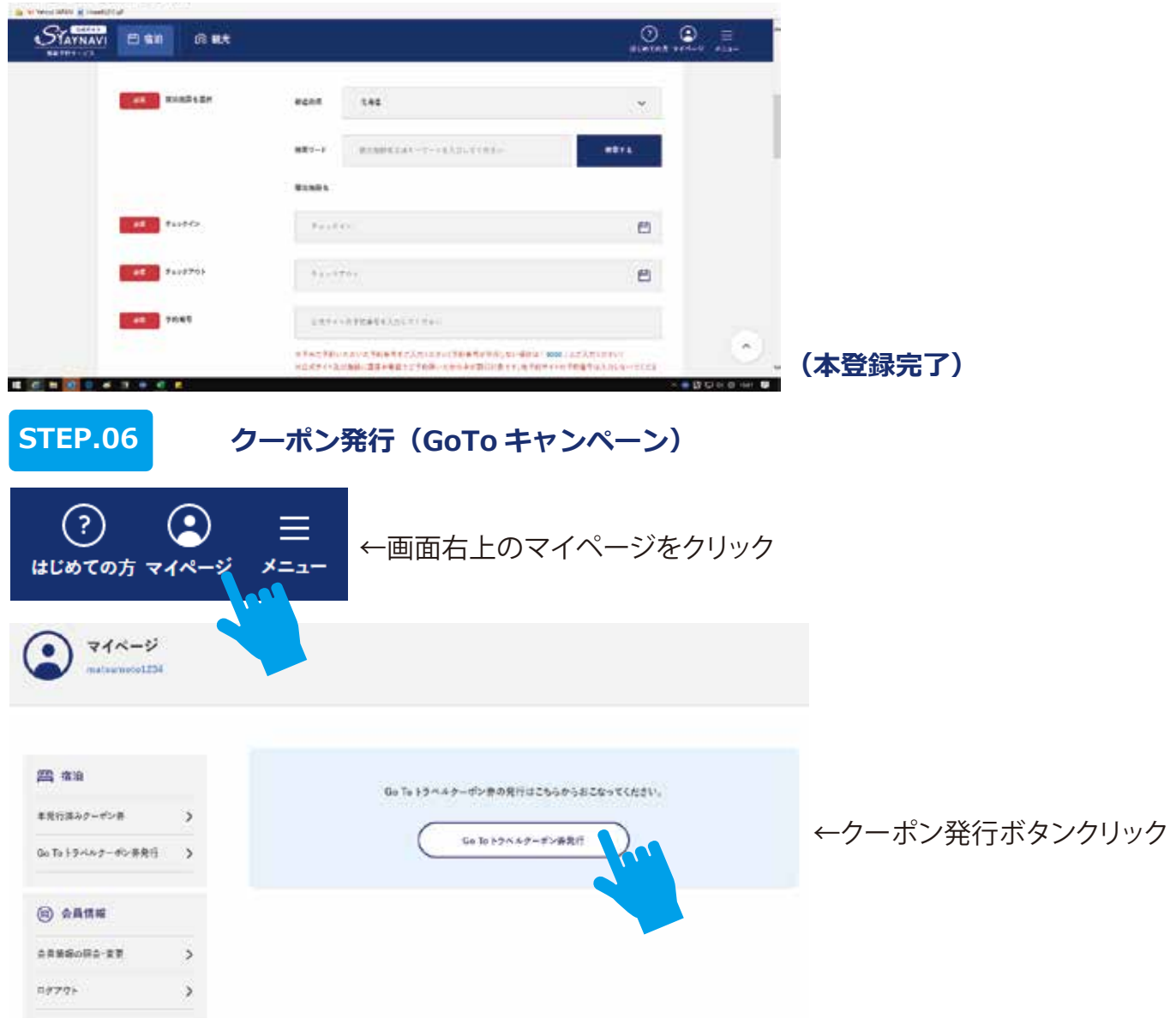

ホテル作州武蔵を検索し、お取りいただいた予約情報をフォームに沿ってご入力ください。

クーポン画面を印刷頂くかクーポン番号をメモしていただき、当日必ずフロントにてご提示ください。 クーポン番号に誤りがあると割引が適用されませんのでご注意ください。